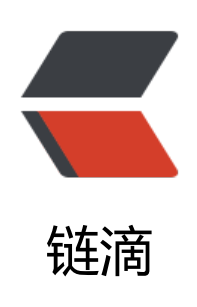

# 全网最详细系列:静态部署 Solo 博客

作者: Ailjx

- 原文链接: https://ld246.com/article/1639192372449
- 来源网站: 链滴
- 许可协议:署名-相同方式共享 4.0 国际 (CC BY-SA 4.0)

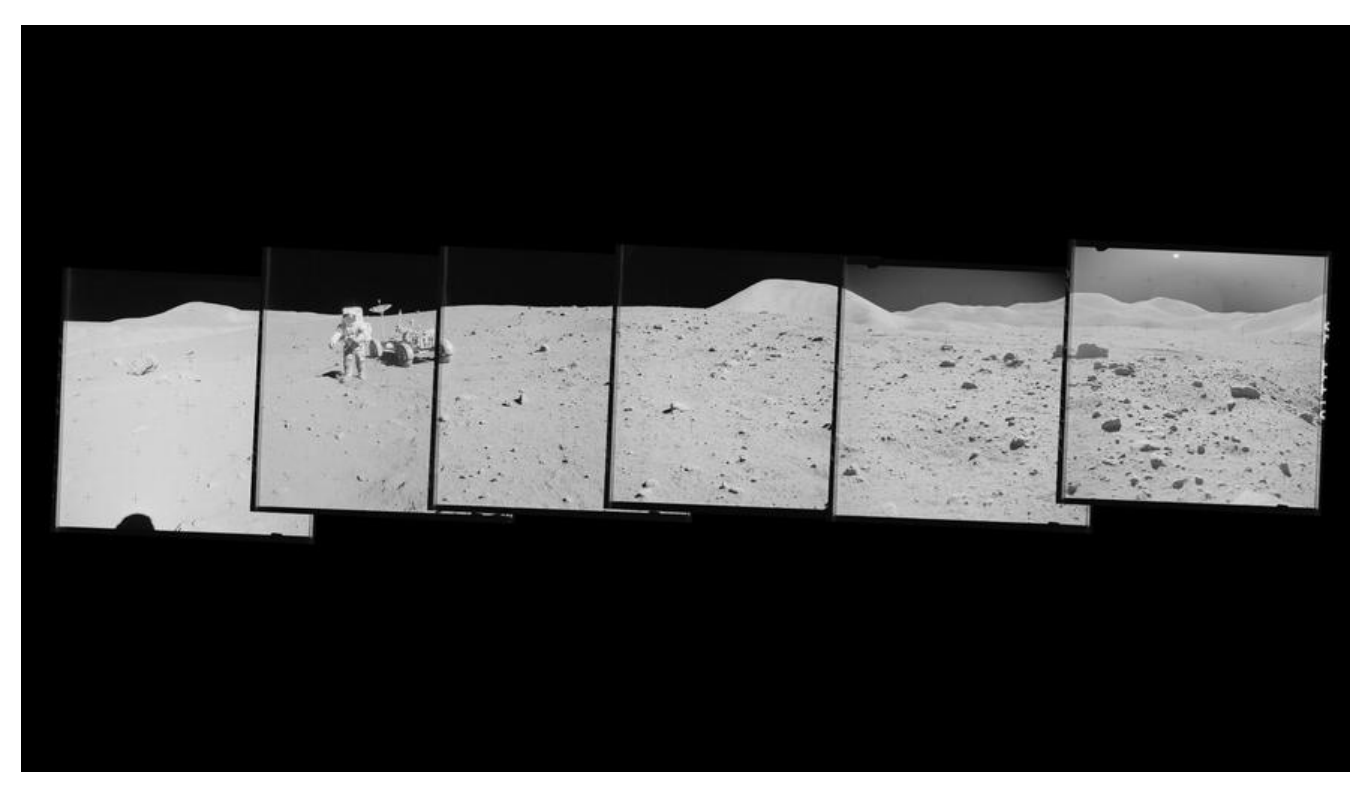

# Solo简介:

● Solo 是一个开源的 Java 博客程序,目前可以运行在 GAE、BAE、OpenShift 等云环境上,也可以 行在标准 Servlet 容器上。

- Solo 是一款小而美的博客系统,专为程序员设计。
- 第一个版本发布于 2010 年,承诺永不断更。

-、前期准备:

### 1.下载最新发行版Solo源码

- 点击打开: Solo博客gitee源码
- 打开后按照下图步骤下载 Solo源码zip文件并解压

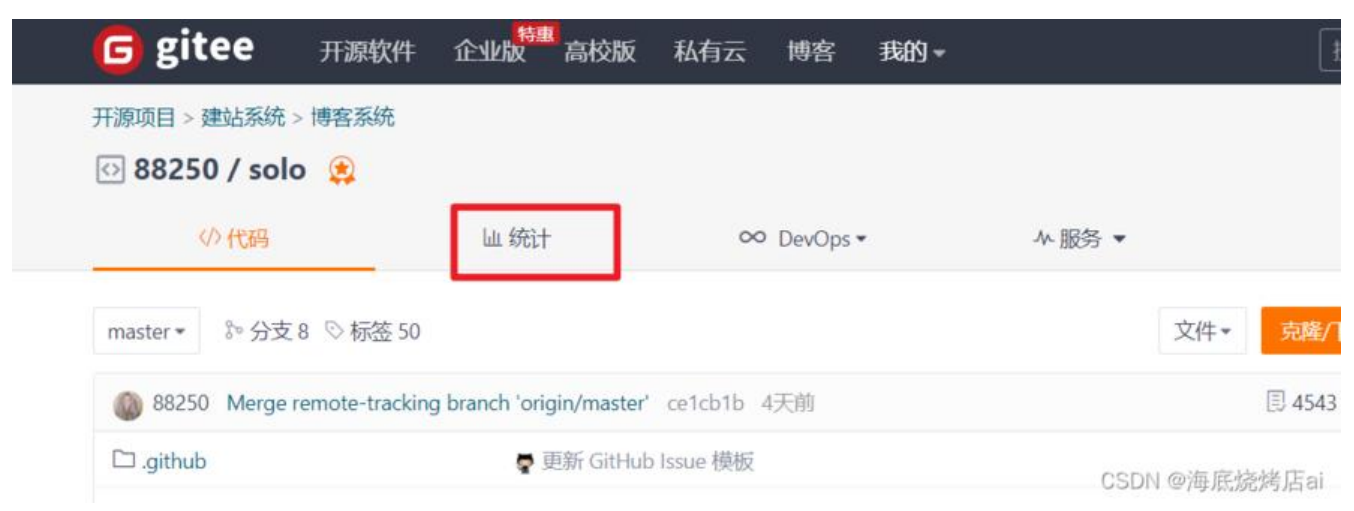

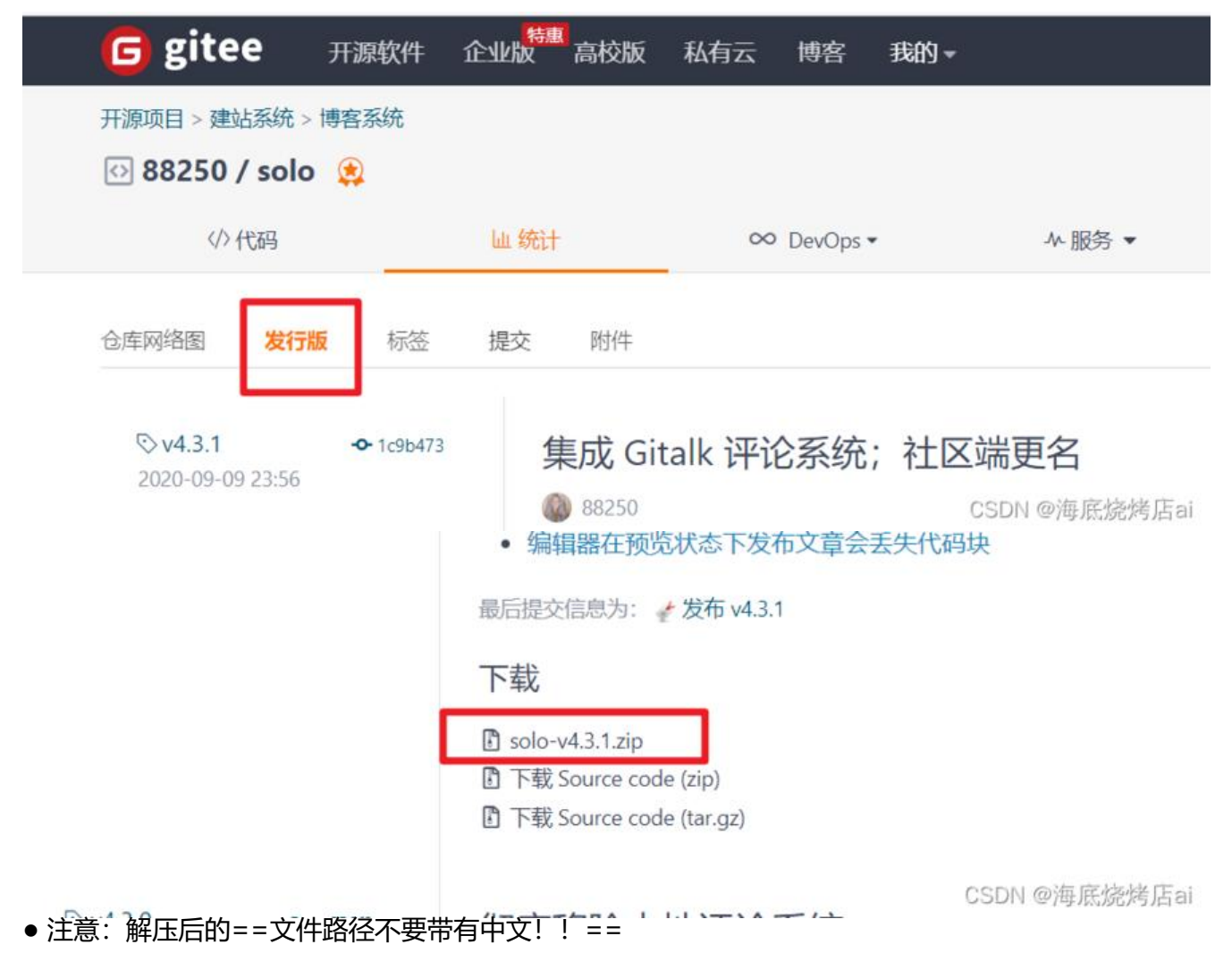

- 判断路径是否带有中文的方式:
- a. 进入解压的Solo文件根目录
- b. 点击文件上边文件地址查看详情(如图一)
- c. 图二的文件地址详情中带有中文"桌面"不符合要求, 图三符合要求

| - | > solo-v4.3.1 > solo | 由                | ł   |               |
|---|----------------------|------------------|-----|---------------|
| 1 | 名称                   | 修改日期             | 类型  | 大小            |
|   | 📁 admin              | 2021/12/10 21:40 | 文件夹 |               |
|   | 늘 common-template    | 2021/12/10 21:40 | 文件夹 |               |
|   | 🔁 dist               | 2021/12/10 21:40 | 文件夹 |               |
|   | 늘 error              | 2021/12/10 21:40 | 文件夹 |               |
|   | 🚞 images             | 2021/12/10 21:40 | 文件夹 | CSDN @海底烧烤店ai |

| 2称              | 修改日期             | 光刑  |
|-----------------|------------------|-----|
|                 | ISNALA)          | ~Ŧ  |
| admin 📃         | 2021/12/10 21:40 | 文件夹 |
| common-template | 2021/12/10 21:40 | 文件夹 |
| 🗖 dist          | 2021/12/10 21:40 | 文件夹 |

|   | D:\solo           |                |     |               |
|---|-------------------|----------------|-----|---------------|
|   | 名称                | 修改日期           | 类型  | 大小            |
| • | admin             | 2020/9/9 23:35 | 文件夹 |               |
|   | 📒 common-template | 2020/9/9 23:35 | 文件夹 |               |
|   | 📒 dist            | 2020/9/9 23:35 | 文件夹 |               |
| I | = error           | 2020/9/9 23:35 | 文件夹 |               |
|   | 📁 images          | 2020/9/9 23:35 | 文件夹 | CSDN @海底烧烤店ai |

# 2. 本地运行Solo

#### - 修改配置文件

#### ● 在Solo源码文件根目录打开 local.properties文件

| CHANGE_LOGS.md                                                   | 2020/9/9 23:35               | MD文件                       | 10 KB                              |
|------------------------------------------------------------------|------------------------------|----------------------------|------------------------------------|
| Iang_en_US.properties                                            | 2020/9/9 23:35               | PROPERTIES 文件              | 16 KB                              |
| Iang_zh_CN.properties                                            | 2020/9/9 23:35               | PROPERTIES 文件              | 22 KB                              |
| Iatke.properties                                                 | 2020/9/9 23:36               | PROPERTIES 文件              | 1 KB                               |
| Iocal.properties                                                 | 2021/12/8 14:09              | PROPERTIES 文件              | 2 KB                               |
| 🗋 log4j2.xml                                                     | 2020/9/9 23:35               | XML 文档                     | 2 KB                               |
| manifest.json.tpl                                                | 2020/9/9 23:35               | TPL 文件                     | 1 KB                               |
| <ul> <li>○ opensearch.xml</li> <li>● 如果你本地使用的有 MySQL,</li> </ul> | 2020/9/9 23:35<br>只需修改下图框中的部 | XML文档 CSDN @<br>汾,用户名和密码与( | 海底烧烤店ai<br>尔的 <mark>MySQL对应</mark> |

| #### MySQL runtime ####                                       |
|---------------------------------------------------------------|
| runtimeDatabase=MYSQL                                         |
| jdbc.username=root                                            |
| jdbc.password=123456                                          |
| jdbc.driver=com.mysql.cj.jdbc.Driver                          |
| jdbc.URL=jdbc:mysql://localhost:3306/solo?                    |
| useUnicode=yes&characterEncoding=UTF-8                        |
| &useSSL=false&serverTimezone=UTC&allowPublicKeyRetrieval=true |
| CSDN @海底烧烤店ai                                                 |
| 如果你本地没有使用 MySQL,则可以使用MySQL下边的H2:把MySQL下边的代码前加上#,将             |

#### 2下边代码前的#去掉,最终效果如下图

```
#### MySQL runtime ####
#runtimeDatabase=MYSQL
#jdbc.username=root
#jdbc.password=123456
#jdbc.driver=com.mysql.cj.jdbc.Driver
#jdbc.URL=jdbc:mysql://localhost:3306/solo?
#useUnicode=yes&characterEncoding=UTF-8
#&useSSL=false&serverTimezone=UTC&allowPublicKeyRetrieval=true
```

```
#### H2 runtime ####
runtimeDatabase=H2
jdbc.username=root
jdbc.password=
jdbc.driver=org.h2.Driver
jdbc.URL=jdbc:h2:~/solo_h2/db;MODE=MYSQL
```

CSDN @海底烧烤店ai

● 修改完成后保存退出即可

Durala

#### - 在Solo源码文件根目录进入CMD

#### • CMD进入方式:点击根文件目录上边文件地址修改为cmd回车即可

- Windows执行: java -cp "lib/\*;." org.b3log.solo.Server
- Unix-like执行: java -cp "lib/\*:." org.b3log.solo.Server

| L   | 0.15010           |                |     |               |
|-----|-------------------|----------------|-----|---------------|
| Þ   | 名称                | 修改日期           | 类型  | 大小            |
| Þ.  | admin             | 2020/9/9 23:35 | 文件夹 |               |
| , I | 📒 common-template | 2020/9/9 23:35 | 文件夹 |               |
|     | 📒 dist            | 2020/9/9 23:35 | 文件夹 |               |
| 1   | = error           | 2020/9/9 23:35 | 文件夹 |               |
| 1   | 📁 images          | 2020/9/9 23:35 | 文件夹 |               |
| sc  | 📒 js              | 2020/9/9 23:35 | 文件夹 |               |
| ^   | 늘 lib             | 2020/9/9 23:35 | 文件夹 | CSDN @海底烧烤店ai |

| cmd               |                |     |               |
|-------------------|----------------|-----|---------------|
| 搜索 "cmd"          |                |     |               |
| admin             | 2020/9/9 23:35 | 文件夹 |               |
| 📁 common-template | 2020/9/9 23:35 | 文件夹 |               |
| 📒 dist            | 2020/9/9 23:35 | 文件夹 |               |
| 🚞 error           | 2020/9/9 23:35 | 文件夹 | CSDN @海底烧烤店ai |

以Windows为例, 打开cmd后输入:

java -cp "lib/\*;." org.b3log.solo.Server并回车

出现下图即为运行成功:

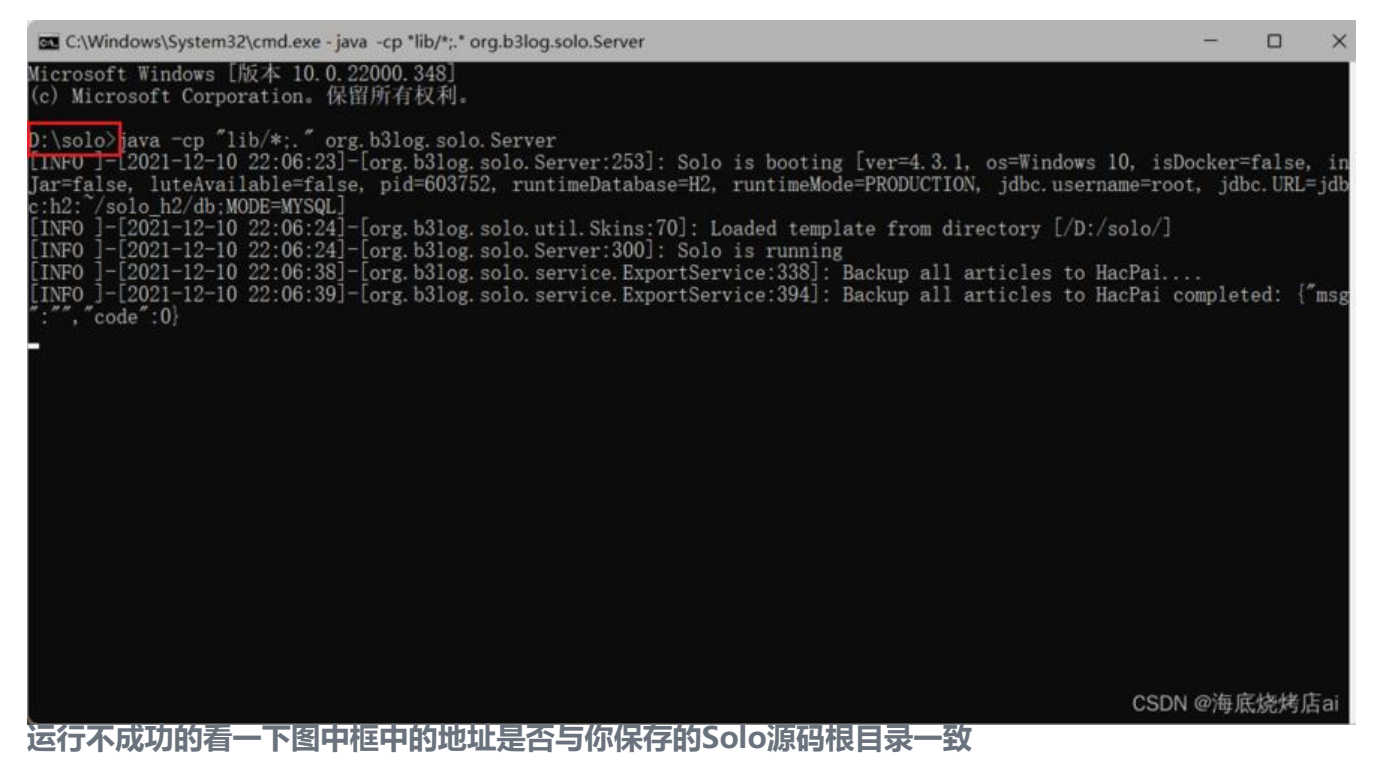

- 浏览器输入localhost:8080打开
- 按照打开网页的提示,登录注册后即可进入初始页

| M 0 C M RETR-Solo      | * + |                                   | - a x         |
|------------------------|-----|-----------------------------------|---------------|
| ← → C ④ localhost.8080 |     |                                   | û 0 🖷 🔮 k 🚇 i |
|                        | 4   |                                   |               |
|                        |     | 欢迎使用 Solo                         |               |
|                        |     | REFERENCE CALEFORNIC 2            |               |
|                        |     |                                   |               |
|                        |     | Powered by #3kpg FT# • Solo 4.2.0 | CSDN @海底缝烤店ai |

# 3.自定义Solo样式

- •登录后点击初始页面底部的 管理进入后台管理页面
- 定义自己的Solo样式没多少问题这里就不详说了,自己可以多研究研究

|           |                                                                                 | 1                                                    |               |
|-----------|---------------------------------------------------------------------------------|------------------------------------------------------|---------------|
| 1997) 2.7 |                                                                                 | RSS 管理 整出                                            |               |
|           | SS250 - 2000 Performance<br>Open Source, Open Mind,<br>Open Sight, Open Futurel | 1.文庫<br>3400447 15回回 1. 回回北市田<br>① 20020 BR250 的小人場際 | CSDN @海鹿能鸠店ai |

# 二、码云部署

# 1. 码云仓库阶段

### - 新建码云仓库

| 💪 gite    | е ж      | 源软件 | IEYLKK      | 高校版 | 私有云 | 博客     | 我的, |       | 搜开源 |    |              | Ŵ        | 0    | +  | 9.            |
|-----------|----------|-----|-------------|-----|-----|--------|-----|-------|-----|----|--------------|----------|------|----|---------------|
| 开源项目 > 建如 | 占系统 > 博客 | 孫統  |             |     |     |        |     |       |     | ۵  | 新建合库         |          |      |    |               |
| 88250     | / solo 🔅 | 2   |             |     |     |        |     |       | ¢   | ф  | 发布代码片段       |          |      |    | rk 583        |
| 40        | 代码       |     | <b>山 统计</b> |     | 00  | DevOps |     | ≁服务 ▼ |     | 44 |              |          |      |    |               |
|           |          |     | 510-co.52   |     |     |        |     |       |     |    | 开通企业版        |          |      |    |               |
| 仓库网络图     | 发行版      | 标签  | 提交          | 附件  |     |        |     |       |     | o  | 从 GitHub / G | iitLab § | }入仓/ | ¢. |               |
|           |          |     |             |     |     |        |     |       |     |    |              |          |      |    | CSDN @海底協烤店ai |

#### • 仓库命名和路径都要与你的个性地址同名

查看自己个性地址的方法(以我为例):

a. 进入个人主页

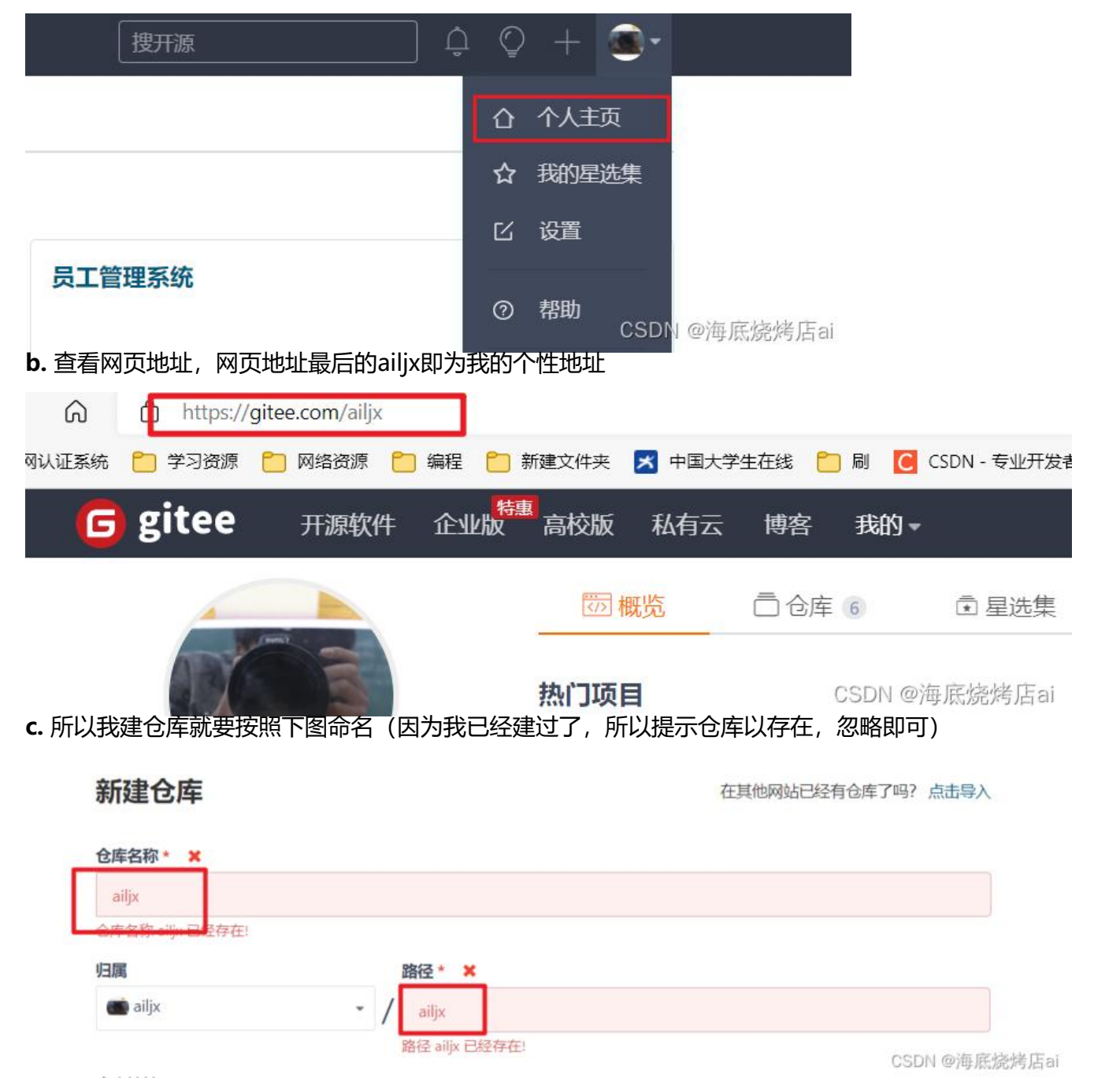

- 生成gitee pages

| E Wi         | ki      | 屾 统计                                   | ∞ DevOps •                | ▲ 服务 •     |                   |
|--------------|---------|----------------------------------------|---------------------------|------------|-------------------|
| Pull Request | + Issue | Gitee Pages                            | ک <b>ٹ</b><br>JavaDoc     | PHPDoc     | С                 |
|              |         | <b>sonar</b> qube <sup>、</sup><br>质量分析 | <b>资安信代码卫士</b><br>奇安信代码卫士 | (itee Scan | +                 |
|              |         | /// ==/J///                            | 비즈미 에이프포                  | Gree Dearr | ≨5种语售SDN @海底烧烤店ai |

● 第一次生成gitee pages需要实名认证,认证通过后直接点击启动即可

| 部署分支                           |               |
|--------------------------------|---------------|
| master                         |               |
| 选择您要部署的分支                      |               |
| 部署目录                           |               |
| 如:不填 (整个仓库) 或 src 或 src/jekyll | 填写您要部署的分支上的目录 |
| □ 强制使用 HTTPS                   |               |
| 启动                             | CSDN @海底烧烤店ai |
|                                | ame.gitee.io  |

## 2. Solo部署阶段

### - Solo生成静态站点

● 进入Solo后台管理,点击静态站点,输入自己的gitee pages点击生成

| Solo     |                                    | S Alijx 登出    |
|----------|------------------------------------|---------------|
| ■ 又章 *** | Backderse                          |               |
| 文章智慧     | https://alijx.gitee.io             |               |
| 草構夫      |                                    | 加生            |
| • IR *   | Powered by 0.3log 77m - Solo 4.3.1 |               |
| 偏好设定     |                                    |               |
| 皮肤繁殖     |                                    |               |
| 分类管理     |                                    |               |
| 导航管理     |                                    |               |
|          |                                    |               |
| 插件管理     |                                    |               |
| IN-tasks |                                    |               |
| 其他       |                                    |               |
| 0 XŦ     |                                    | CSDN @海底總網店ni |

| 生成成功后你的Solo博客页面会倒     | 保存到Solo源码根目录下的  | 」 static-site文件夹 <sup>-</sup> | Т         |
|-----------------------|-----------------|-------------------------------|-----------|
| markdowns             | 2020/9/9 23:30  | 又14天                          |           |
| META-INF              | 2020/9/9 23:35  | 文件夹                           |           |
| 📁 org                 | 2020/9/9 23:35  | 文件夹                           |           |
| 🚞 plugins             | 2020/9/9 23:35  | 文件夹                           |           |
| SCSS S                | 2020/9/9 23:35  | 文件夹                           |           |
| 🚞 skins               | 2020/9/9 23:35  | 文件夹                           |           |
| 🧮 static-site         | 2021/12/9 17:12 | 文件夹                           |           |
| CHANGE_LOGS.md        | 2020/9/9 23:35  | MD文件                          | 10 KB     |
| Iang_en_US.properties | 2020/9/9 23:35  | PROPERTIES 文件                 | 16 KB     |
| Iang_zh_CN.properties | 2020/9/9 23:35  | PROPERTIES 文件                 | 22 KB     |
| Iatke.properties      | 2020/9/9 23:36  | PROPERTIES 文件                 | 1 KB      |
| Iocal.properties      | 2021/12/8 14:09 | PROPFRTIFS 文件                 | DN @海底烧烤店 |

#### - 推送码云

● 自己在其它地方新建个文件夹(不要在Solo源码里建)用来链接码云,作为码云的本地仓库,之后用git推送码云

注意: 不要直接在Solo源码根目录下的static-site文件夹中使用git上传码云!!

● 将Solo源码根目录下的 static-site文件夹中的所有文件复制一份到你新建的文件夹,然后使用git 你新建的文件夹里的所有内容推送到你所建的码云仓库中,之后再重新更新gitee pages,至此,你的 olo静态博客就全部部署完成了!!!

### 三、 一些使用方法:

1. 使用码云静态部署Solo博客后,你每次发布文章需要在本地运行Solo源码,进入后台管理发布文章 之后重新生成静态站点,这时会更新static-site文件夹中的代码,按照上述方式重新推到码云更新gitee pages即可。

2. 包括你修改自己Solo博客的样式或者设置后都要重新生成静态站点更新gitee pages才会生效。

#### 3. 显示评论功能:

在后台管理页面选择文章管理,点击需要评论功能的博客点击推送社区端

| to   |   |    |
|------|---|----|
| ≦ 文章 | ^ | 标题 |
| 发布文章 |   | 关于 |
| 文章管理 |   | 初来 |
| 草稿夹  |   |    |
| ✿ 工具 | * |    |

| 或者在发布文章时勾选同步到社区端 |       |         |
|------------------|-------|---------|
|                  | 访问密码: |         |
|                  |       | □ 同步到社区 |

之后在文章页面的下边就会显示评论功能了

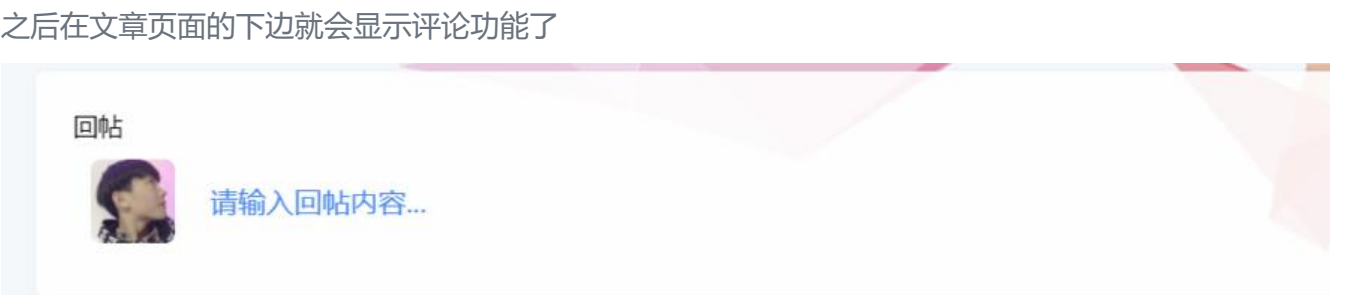